# P430

Az P430 képes érzékelni az embereket, járműveket és háziállatokat\*, mielőtt valós idejű riasztást küldene. Ez nagymértékben csökkenti a téves riasztásokat, mivel a kevésbé fontos objektumok figyelmen kívül maradnak a fedélzeten lévő személyek és járművek alakjának elemzésével.

## 1. Műszaki adatok

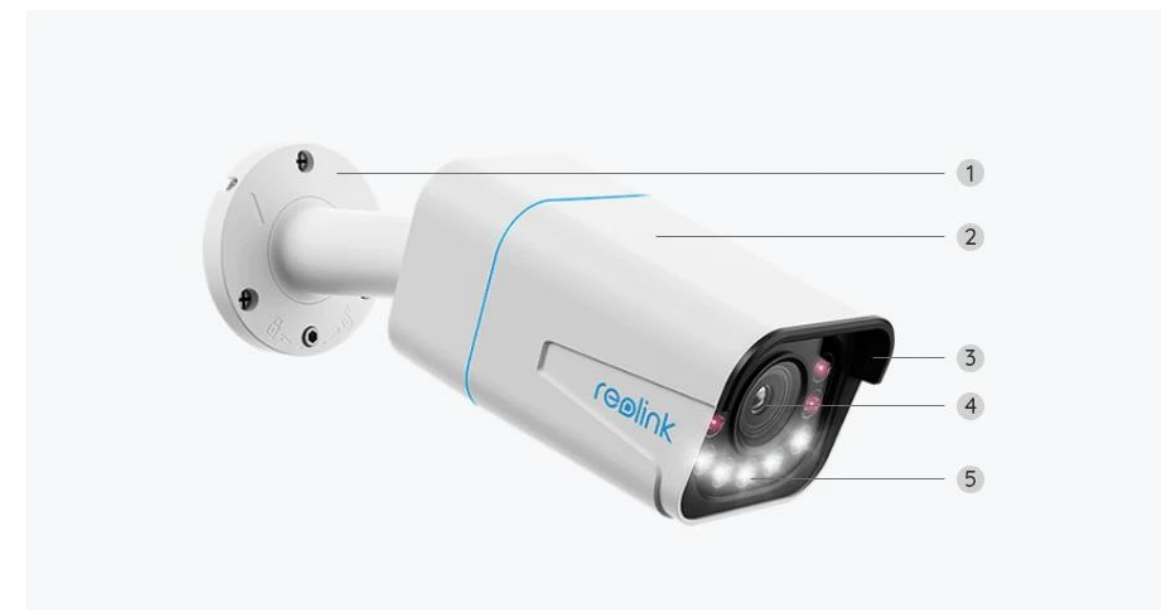

| 1 | Mount                    |
|---|--------------------------|
| 2 | Fém alumínium tok        |
| 3 | 4 IR LED                 |
| 4 | Nagy felbontású objektív |
| 5 | 5 reflektorok            |

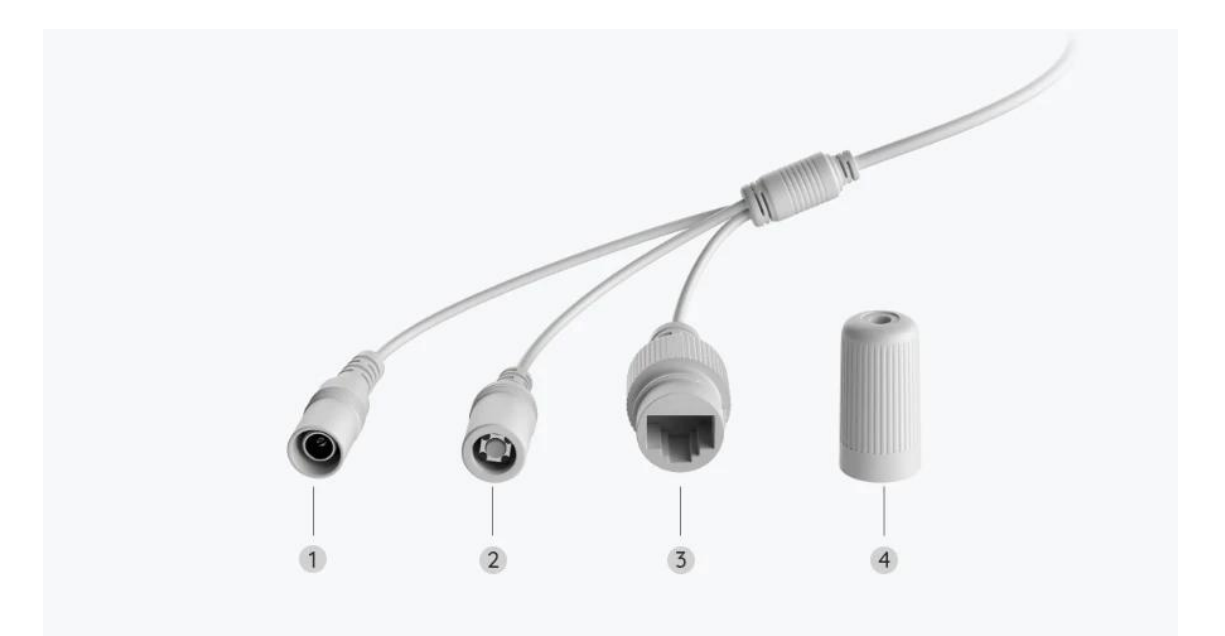

| 1 | Teljesítmény  |
|---|---------------|
| 2 | Reset gomb    |
| 3 | Hálózat       |
| 4 | Vízálló fedél |

# 2. Beállítás és telepítés

### A kamera beállítása

### Mi van a dobozban

**Megjegyzés:** A csomag tartalma változhat és frissülhet a különböző verziók és platformok esetén, kérjük, az alábbi információkat csak referenciaként vegye figyelembe. És a tényleges csomagtartalom a termék értékesítési oldalán található legfrissebb információk függvénye.

P430

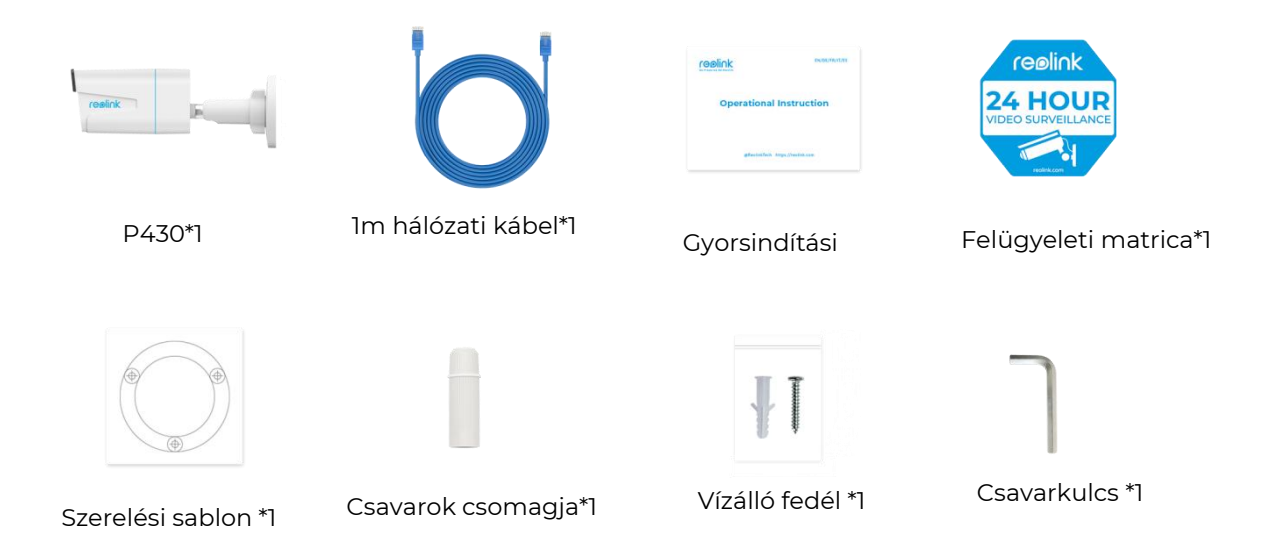

A kamera beállítása az alkalmazásban

Itt egy útmutató a kamera kezdeti beállításához a Reolink alkalmazáson keresztül.

1. lépés. Koppintson a 🕒 ikonra a jobb felső sarokban.

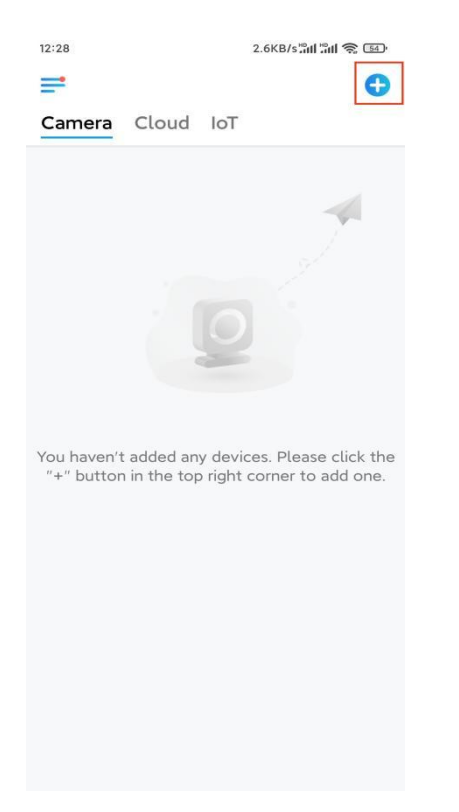

**Megjegyzés:** Ha engedélyezte az Alkalmazás Beállítások oldalán az **Eszköz automatikus hozzáadása** opciót, akkor az **Eszközök oldalon** rákattinthat erre az eszközre, és közvetlenül a **3. lép**ésre léphet. **2. lépés.** Szkennelje be a kamera hátoldalán található QR-kódot. Ha sötét környezetben szeretné beállítani a kamerát, a zseblámpa bekapcsolásához koppinthat a **Fény lehetőségre.** 

Ha a telefon nem válaszol, koppintson az **UID/IP bevitelére,** majd kézzel írja be az UID-t (16 számjegyű karakterek a kamera QR-kódja alatt). Ezután koppintson a **Tovább** gombra.

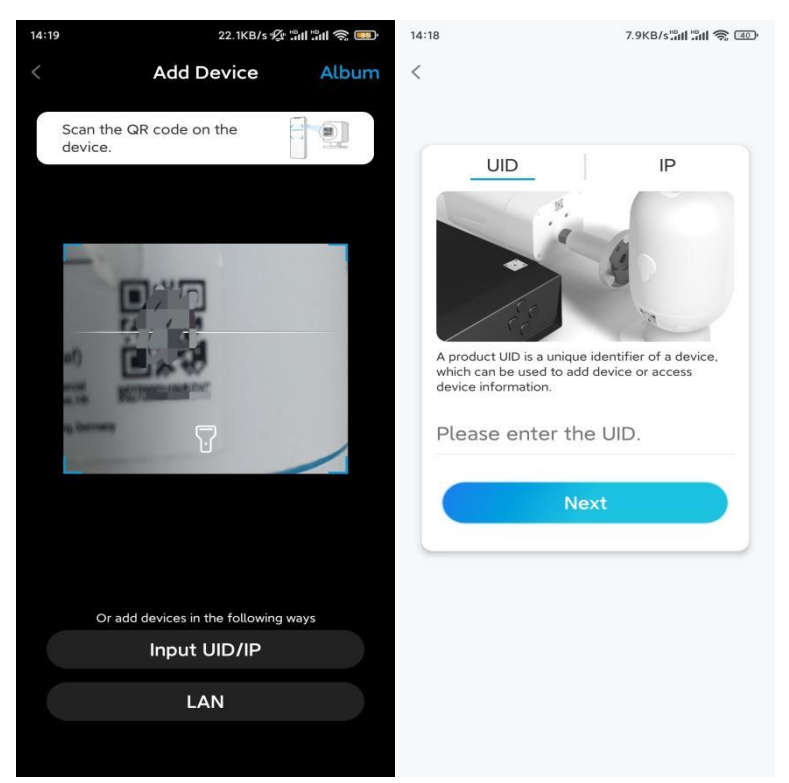

**3. lépés.** Hozzon létre egy bejelentkezési jelszót a kamerához. Ezután koppintson a **Tovább** gombra.

| 11:33                                                        | 7.1KB/s 💯 🖫 🖓 🚳                                      |  |
|--------------------------------------------------------------|------------------------------------------------------|--|
| Device                                                       | e initialization                                     |  |
|                                                              |                                                      |  |
|                                                              |                                                      |  |
|                                                              |                                                      |  |
| First step                                                   |                                                      |  |
| Create d                                                     | levice                                               |  |
| passwor                                                      | d                                                    |  |
| The account info is<br>device(s) on other<br>quicker access. | s required when you access<br>platforms. Keep it for |  |
|                                                              | fault device<br>ount)                                |  |
|                                                              | ⊛ ⊗                                                  |  |
| <b>∂</b> · · · · · · ·                                       | ۰.                                                   |  |
| Passw                                                        | rord strength: Weak                                  |  |
|                                                              | Next                                                 |  |
|                                                              |                                                      |  |
|                                                              |                                                      |  |
|                                                              |                                                      |  |

4. lépés. Adjon nevet a kamerának. Ezután koppintson a Tovább gombra.

| 14:22 16.1KB/s <sup>ແ</sup> ຟ ເພຟ 😪 🗈 |          |  |  |
|---------------------------------------|----------|--|--|
| Device initia                         | lization |  |  |
|                                       |          |  |  |
|                                       |          |  |  |
|                                       |          |  |  |
|                                       |          |  |  |
|                                       |          |  |  |
|                                       |          |  |  |
|                                       |          |  |  |
| Second step                           |          |  |  |
| Name Your Device                      |          |  |  |
|                                       |          |  |  |
| Name your camera                      |          |  |  |
|                                       |          |  |  |
| Next                                  |          |  |  |
|                                       |          |  |  |
|                                       |          |  |  |
|                                       |          |  |  |
|                                       |          |  |  |
|                                       |          |  |  |
|                                       |          |  |  |
|                                       |          |  |  |

5. lépés. Az inicializálás befejeződött! Most már megkezdheti az élő megtekintést.

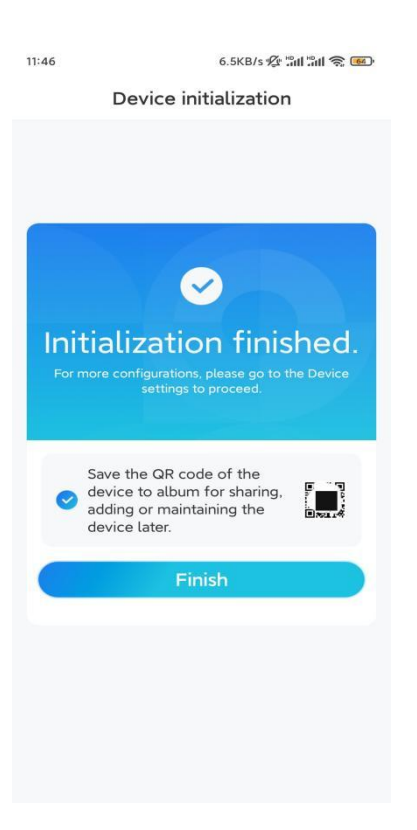

### A kamera telepítése

A kamera telepítéséhez kövesse az alábbi lépéseket.

1. lépés. Fúrja ki a furatokat a rögzítőfurat-sablon szerint.

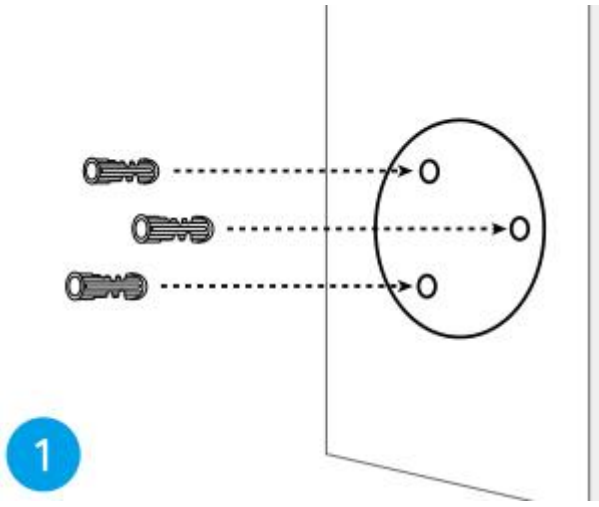

**2. lépés.** Szerelje fel a tartóalapot a csomagban található rögzítőcsavarokkal. (WiFi kamerák esetén kérjük, előzetesen szerelje fel az antennát.)

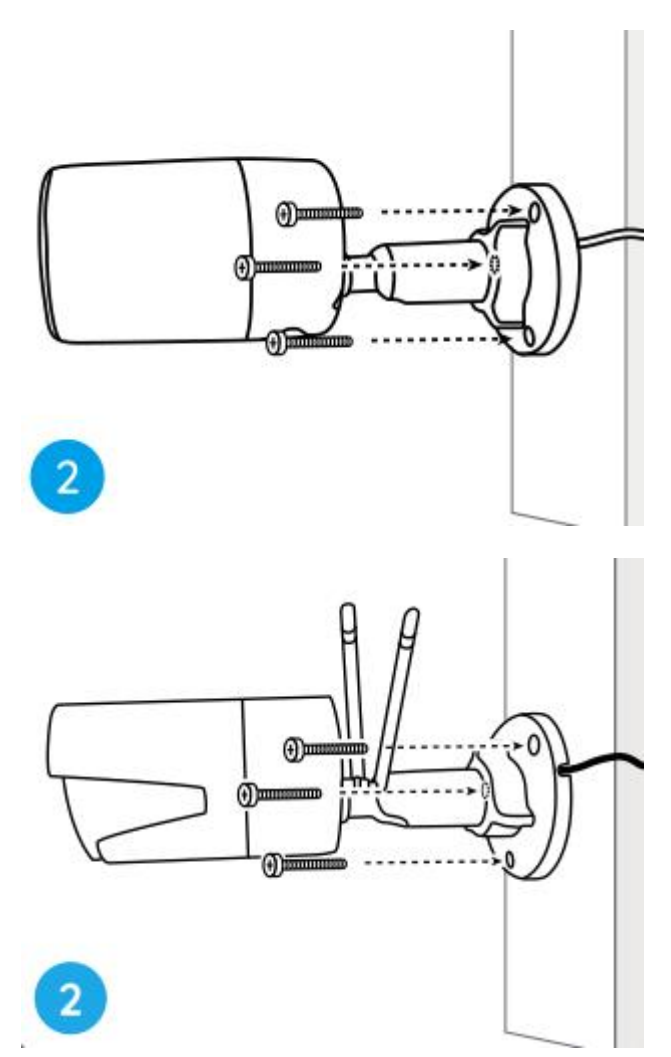

#### Megjegyzések:

Vezesse át a kábelt a tartóalapon lévő kábelnyíláson.

Ami a WiFi-kamerát illeti, a jobb WiFi-kapcsolat érdekében ajánlott az antennákat felfelé vagy vízszintesen elhelyezni.

**3. lépés:** lazítsa meg a beállítási gombot az óramutató járásával ellentétes irányba történő elforgatásával a biztonsági rögzítőn, és fordítsa el a kamerát az ideális kilátás eléréséhez.

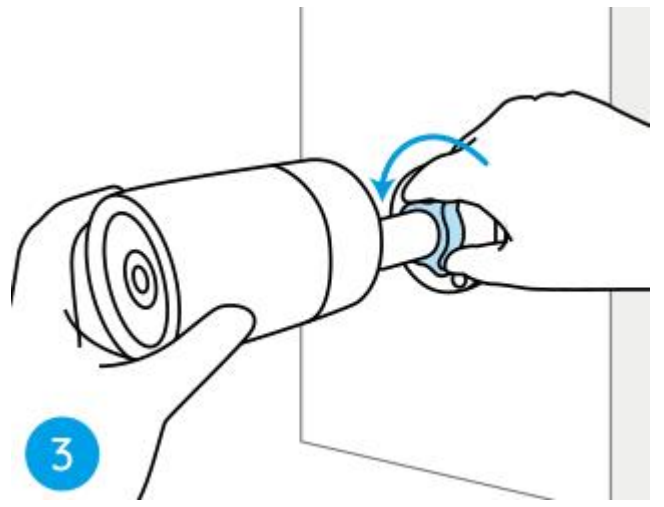

**4. lépés.** A kamera rögzítéséhez forgassa el a gombot az óramutató járásával megegyező irányba.

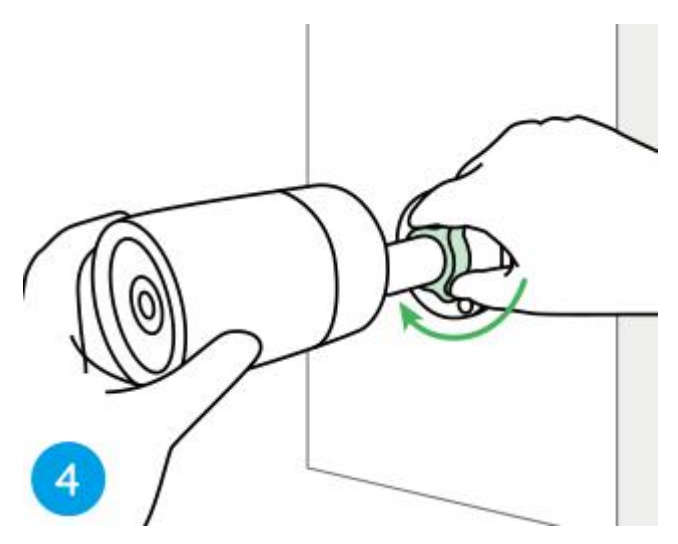

**Megjegyzés:** Ha a fényképezőgépének más, állítógomb nélküli tartója van, kérjük, lazítsa meg az állítócsavart a mellékelt hatlapos kulccsal, és az alábbiakban látható módon forgassa el a fényképezőgépet a szög beállításához.

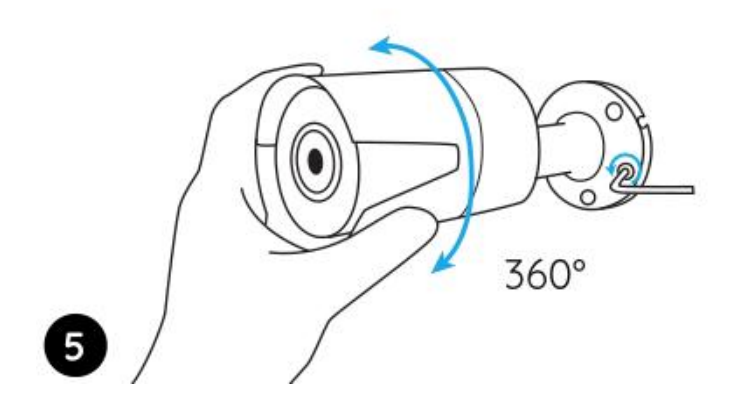

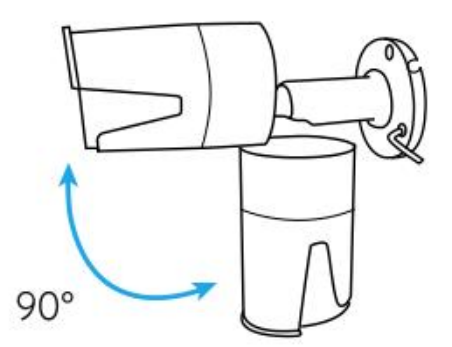